## CHC OUTREACH AND EDUCATION INSTRUCTIONS TO CREATE A LEARNING MANAGEMENT SYSTEM (LMS) ACCOUNT *AND* INSTRUCTIONS TO ACCESS CHC SERVICE COORDINATION TRAINING

## Follow the step-by-step instructions below to set up a new training account:

- 1. Click the link below to access the learning management system (LMS): http://www.ltltrainingpa.org/lms/index.php?option=auth&task=login
- 2. Next, click **register Account**, located in the upper right corner (*see screenshot below*):

| LTLTI | LONG TERM LIVING<br>TRAINING INSTITUTE<br>of pennsylvania |                              |                                | register Account   dashboard login |
|-------|-----------------------------------------------------------|------------------------------|--------------------------------|------------------------------------|
| Login |                                                           | Username / Email<br>Password | Forgot your password?          |                                    |
|       |                                                           | © 2011 Long Term Living Trai | ning Institute of Pennsylvania |                                    |

- 3. The following screen will appear, giving you two (2) options to register an account
  - Select the 2<sup>nd</sup> option (*see arrow below*):

| LTLTI LONG TERM LIVING<br>TRAINING INSTITUTE<br>of Fennsylvania                                                                                                    | register Account   dashboard login                                               |
|----------------------------------------------------------------------------------------------------|----------------------------------------------------------------------------------|
| Welcome New Member                                                                                                    |                                                                                  |
| The LTLTI LMS is designed to help streamline your training and help your organization manage and coordinate the training of all its e<br>required to have its own unique email address. No two accounts may share a single email address. To set up your new training accou<br>best describes your situation. | mployees. Each account in the LMS is<br>unt, please choose the option below that |
| My Organization is already using the LTLTI LMS for training     I am the first member of my organization to use the LTLTI LMS     CHOOSE THIS OPTION                                                                                                    |                                                                                  |

4. Next, for website security purposes, you will be required to complete a **CAPTCHA** and click the green **NEXT** button. Example of a CAPTCHA:

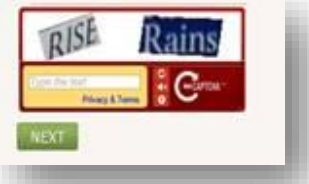

| New Email Address:                                                                                                    | <b>/</b>                                                                                                    |
|----------------------------------------------------------------------------------------------------|----------------------------------------------------------------------------------------------------|
|                                                                                                    |                                                                                                    |
|                                                                                                    | The email address you provided will be your                                                                                                    |
|                                                                                                    | username. You will need this to log into the                                                                                                    |
|                                                                                                    | LTLTI Portal.                                                                                                    |
|                                                                                                    |                                                                                                    |
| Password:                                                                                                    |                                                                                                    |
|                                                                                                    |                                                                                                    |
| Re Enter Your Password:                                                                                                    |                                                                                                    |
|                                                                                                    |                                                                                                    |
|                                                                                                    | For maximum security we suggest that you                                                                                                    |
|                                                                                                    | make your password at least 8 characters long                                                                                                    |
|                                                                                                    | and have it contain both letters and numbers.                                                                                                    |
|                                                                                                    |                                                                                                    |
| First Name:                                                                                                    |                                                                                                    |
|                                                                                                    |                                                                                                    |
| Last Name:                                                                                                    |                                                                                                    |
|                                                                                                    |                                                                                                    |
| Position Title:                                                                                                    |                                                                                                    |
| rosidon nac.                                                                                                    |                                                                                                    |
|                                                                                                    |                                                                                                    |
|                                                                                                    |                                                                                                    |
| Organization / Access:                                                                                                    | You are registering as a User of Long Term Living Training                                                                                                    |
| Organization / Access:<br>Istitute (LTLTI) under Default AD                                                                 | You are registering as a User of Long Term Living Training<br>MIN Acct LTLTI.                                                                                                    |
| Organization / Access:<br>stitute (LTLTI) under Default AD                                                                  | You are registering as a User of Long Term Living Training<br>MIN Acct LTLTI.                                                                                                    |
| Organization / Access:<br>hstitute (LTLTI) under Default AD                                                                 | You are registering as a User of Long Term Living Training<br>MIN Acct LTLTI.                                                                                                    |
| Organization / Access:<br>ustitute (LTLTI) under Default AD<br>Your Tra<br>Piease sei                                       | You are registering as a User of Long Term Living Training<br>MIN Acct LTLTI.<br>ining Areas<br>ect an training areas that apply to you. Please note that                                                                                                    |
| Organization / Access:<br>ustitute (LTLT) under Default AD<br>Your Tra<br>Prease ser<br>some area                           | You are registering as a User of Long Term Living Training<br>MIN Acct LTLTI.<br>ining Areas<br>ect all daming areas that apply to you. Please note that<br>s may require additional authorization before you may                                                                                                    |
| Organization / Access:<br>stitute (LTLT) under Default AD<br>Your Tra<br>Please set<br>some area<br>access the              | You are registering as a User of Long Term Living Training<br>MIN Acct LTLT.<br>ining Areas<br>Bot at taming areas that apply to you. Please note that<br>s may require additional authorization before you may<br>m.                                                                                                    |
| Organization / Access:<br>isstitute (LTLT) under Default AD<br>Your Tra<br>Prease set<br>some area<br>access the<br>Area Aj | You are registering as a User of Long Term Living Training<br>MIN Acct LTLT.<br>ining Areas<br>ect an training areas that apply to you. Please note that<br>s may require additional authorization before you may<br>m.<br>gencies on Aging                                                                                                    |
| Organization / Access:<br>softiute (LTLT) under Default ADI<br>Your Tra<br>Please set<br>some area<br>access the<br>Area Ar | You are registering as a User of Long Term Living Training<br>MIN Acet LTLT.<br>ining Areas<br>ect an training areas that apply to you. Please note that<br>s may require additional authorization before you may<br>m.<br>gencies on Aging<br>termines on Aging<br>termines on Aging |
| Organization / Access:<br>ustitute (LTLT) under Default ADI<br>Your Tra<br>Piease Set<br>some area<br>access the<br>Area Au | You are registering as a User of Long Term Living Training<br>MIN Acct LTLT.<br>ining Areas<br>etc all Valming afeas that apply to you. Please note that<br>s may require additional authorization before you may<br>m.<br>gencies on Aging<br>the security of the security of the security o                                                                                                    |
| Organization / Access:<br>stitute (LTLTI) under Default ADI<br>Your Tra<br>Please set<br>some area<br>access the<br>Area At | You are registering as a User of Long Term Living Training<br>MIN Acct LTLT.<br>ining Areas<br>ect all daming areas that apply to you. Please note that<br>s may require additional authorization before you may<br>m.<br>gencies on Aging<br>rencies on Aging<br>Fxecutive and Administrative<br>Fxecutive and Administrative                                                                                                    |
| Organization / Access:<br>stitute (LTLT) under Default AD<br>Your Tra<br>Please set<br>some area<br>access the<br>Area At   | You are registering as a User of Long Term Living Training<br>MIN Acct LTLT.<br>ining Areas<br>etc. an training aceas that apply to you. Please note that<br>is may require additional authorization before you may<br>m.<br>gencies on Aging<br>term Living Training<br>Executive and Administrative<br>Executive and Administrative                                                                                                    |

5. The next screen that appears, is an account profile form (*see screenshot at left*).

6. Complete the form by filling in all six
(6) text boxes and then scroll down to the Your
Training Areas section and select the CHC
Outreach and Education box.

<u>NOTE</u>: Be sure to write down the Password that you choose, as you will need it to login

7. When done completing the form, click the green **NEXT** button, located in the bottom left corner of the form.

8. If a **SUCCESS** pop-up window appears in the upper-right corner of the screen, this is confirmation that your training account was successfully created (*see example below-left*).

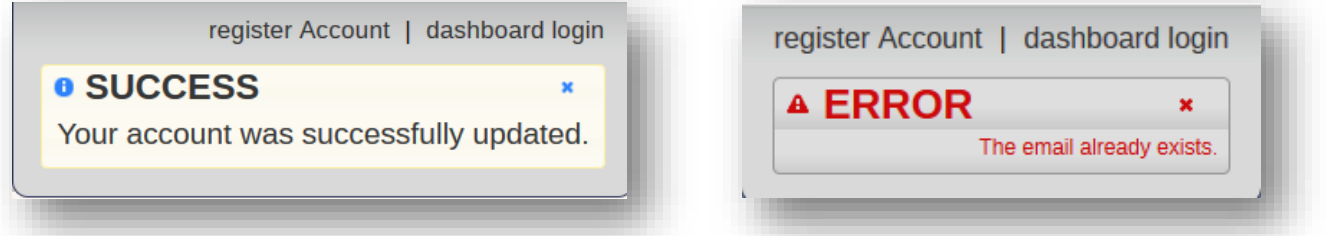

- If an ERROR pop-up window appears in the upper-right corner of the screen, stating The email already exists (see example above-right), this indicates that you already have an established LMS training account; therefore, you should log in using your email address.
- 9. If you do not know your password, you may reset it by clicking on the link that reads **'Forgot your password?'**, which is located directly beneath the **Password** field on the login screen (*see screenshot below*).

| LONG TERM LIVING<br>TRAINING INSTITUTE<br>OF PENNSYLVANIA | register Account   dashboard login |
|-----------------------------------------------------------|------------------------------------|
| Login                                                     |                                    |
| Username / Email<br>Password<br>Fo                        | got your password?                 |

10. Click the green LOGIN button, located at the center/bottom of the screen and you will be taken directly to the LMS login page (*see screenshot at the top of next page*).

| LTLTI LONG TERM LIVING<br>TRAINING INSTITUTE<br>OF PENNSYLVANIA | register Account   dashboard login                        |
|-----------------------------------------------------------------|-----------------------------------------------------------|
| Login<br>Userr                                                  | ume / Email<br>Password<br>Forgot your password?<br>Login |

- 11. On the login page (*see screenshot above*), enter the login credentials that you chose as your **Username** and **Password** when you created your training account during step #6, and click the green **Login** button.
  - <u>NOTE</u>: Your **Username** is your email address
  - 12. After logging into your training account, you will be taken directly to the *Dashboard* page (*see screenshot below*).
  - 13. Click on the **Course Catalog** button (*outlined below*):

| TLTI<br>OF PENNSYLVANIA                                                                                                    |                                                                                                    | dashboard home   admin portal   manage account   logout         Logged in as Margot Troutman         Program Completed       (213 more alerts) |
|----------------------------------------------------------------------------------------------------|----------------------------------------------------------------------------------------------------|----------------------------------------------------------------------------------------------------|
| Velcome Margot Troutman                                                                                                    | 😭 Dashboard 🧯 Catalog 🚆 Archive 🚦                                                                                                    | 🗟 Calendar 🧧 Certificates 📮 Reports 🗢 Tutorial 🍚 Help                                                                                          |
| Curse Catalog       Resource Archive       Funt Calendar         My Alerts       View Reports       Tatorial         Notice: The L'L'It training portal is compable with most web browsers; however, it is important that your web browsers; porter using or what wersing portal estimation or what web browsers; porter using or what web browsers; porter using or what web browsers;       Important is compable with most web browsers; porter using or what web browsers; | Manage Account       The official content of the official content of the official cont | My Content<br>You currently have no outstanding<br>content to track.                                                                           |

14. Once you've accessed the **Course Catalog**, click the button that reads: **SIGN UP FOR ADDITIONAL TRAINING AREAS** (*see screenshot below*)

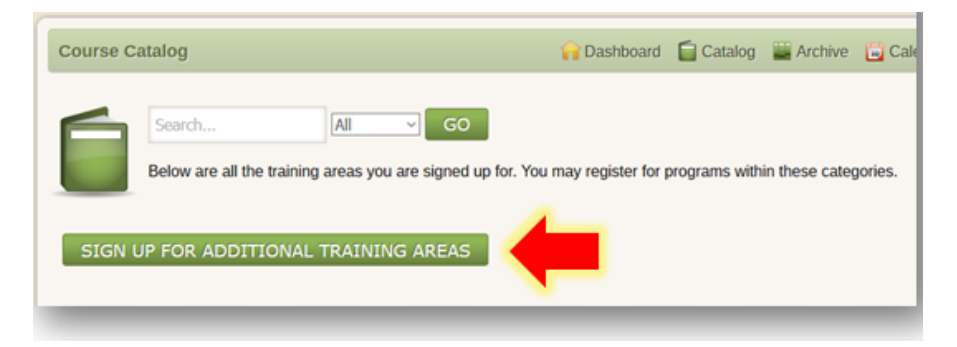

- 15. Scroll down to the bottom of the page and select **CHC Outreach and Education**
- 16. Click the **SAVE** button:

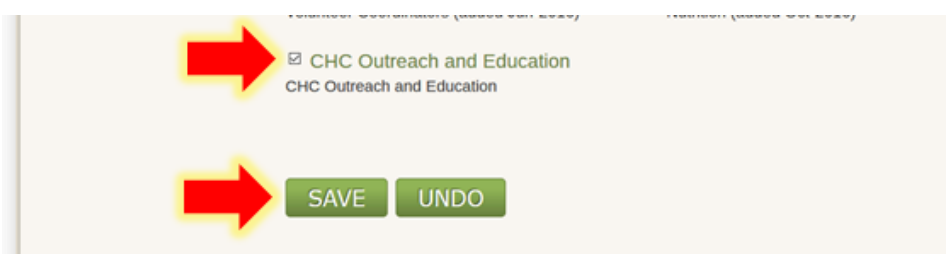

17. Next, click on the **CHC Outreach and Education** folder, and select the appropriate training course that you are required to complete before you are permitted to conduct Outreach and Education tasks and make 'meaningful contacts' with consumers and/or their family members.